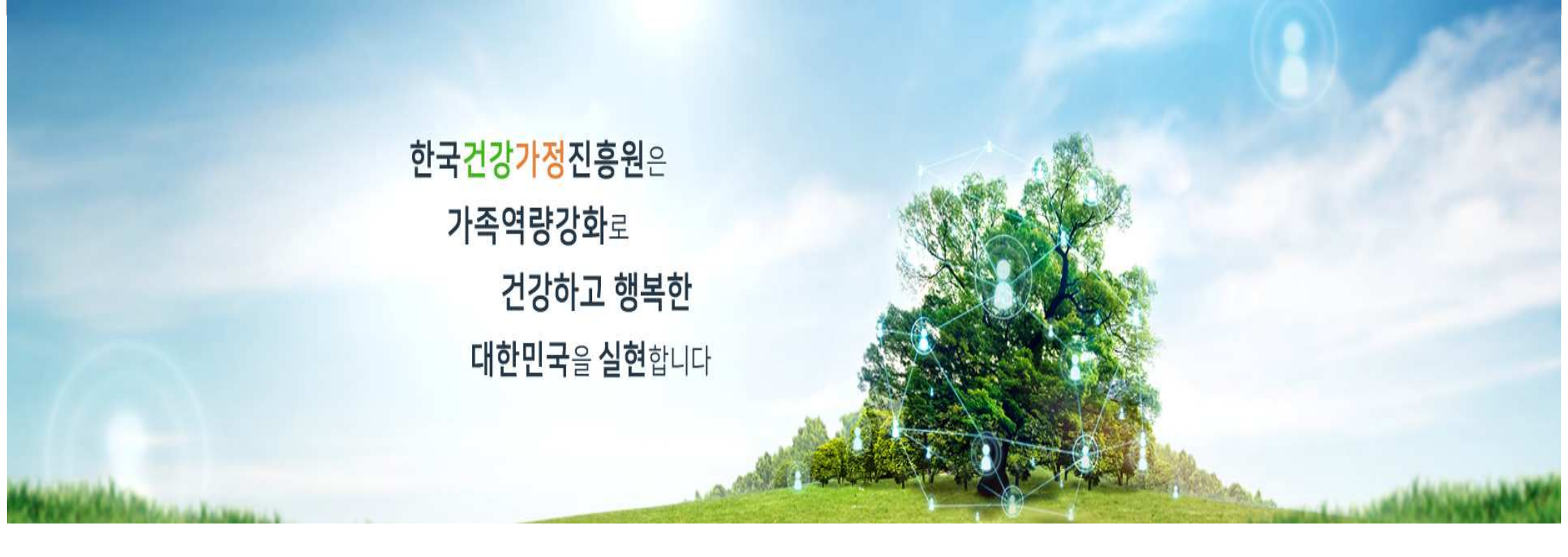

# Bảng hướng dẫn đăng ký hội viên ở familynet.

2023.02.27.

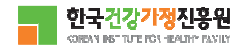

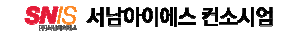

패밀리넷 Truy cập vào trang web: https://www.familynet.or.kr/web/index.do

1. 회원가입(중앙, 센터 홈페이지 동일)

|                |                             |                                                                              |             | Chọn 회원가입 |
|----------------|-----------------------------|------------------------------------------------------------------------------|-------------|-----------|
| 검색어를 입력해주세요 Q  |                             | 은 로그인 🕜 회원가입                                                                 |             |           |
| 📊 한국건강가정진흥원 [] | 주요사업 알림마당                   | 참여마당 지역센터안내                                                                  | 부모교육강사 돌봄지원 | 三 전체메뉴    |
| 참여마당           | @ > 참여마당 > 프로그램신청<br>프로그램신청 |                                                                              |             | 6         |
| 프로그램신청         | 센터구분<br>신청구분                | 권역 선택     ✓     지역선택       ● 가족센터프로그램     가족상담     다       ▲ 本네하보묘 등 자리지외패키지 | ▼           |           |
| 온라인상담실         | 행사기간                        | 2021-01-01 📋 ~ 9999-12-31                                                    | ŧ           |           |
| 만족도조사          | 제목                          | 검색어를 입력하세요.                                                                  |             |           |
| 센터홍보           |                             | 검색                                                                           |             |           |
| 고객제안           |                             |                                                                              |             |           |

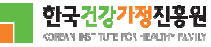

# 패밀리넷

#### <u>본인인증(SMS 인증)</u>

# Xác nhận bản thân qua tin nhắn dành cho người lớn.

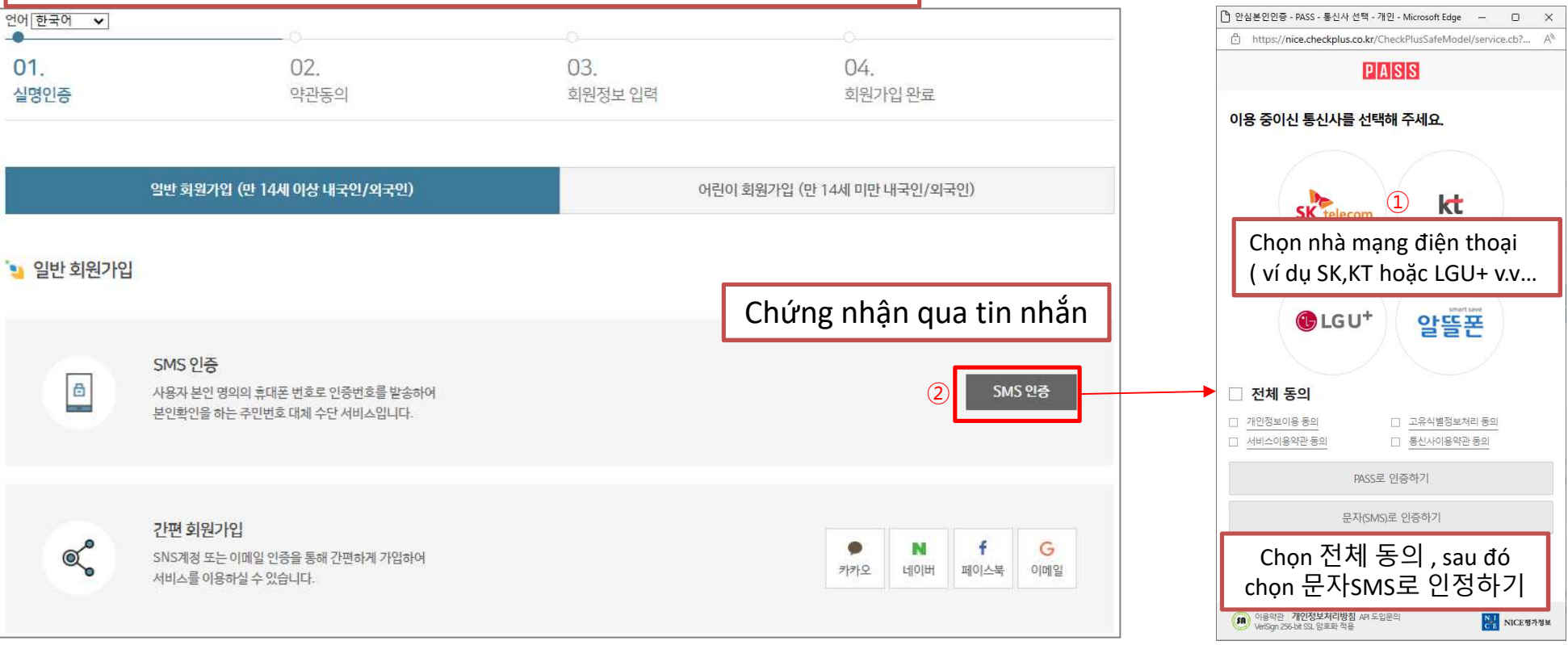

#### 1. 회원가입

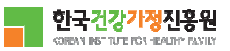

# 본인인증(어린이 회원가입) Xác nhận bản thân qua tin nhắn dành cho trẻ từ 14 tuổi trở xuống.

1. 회원가입

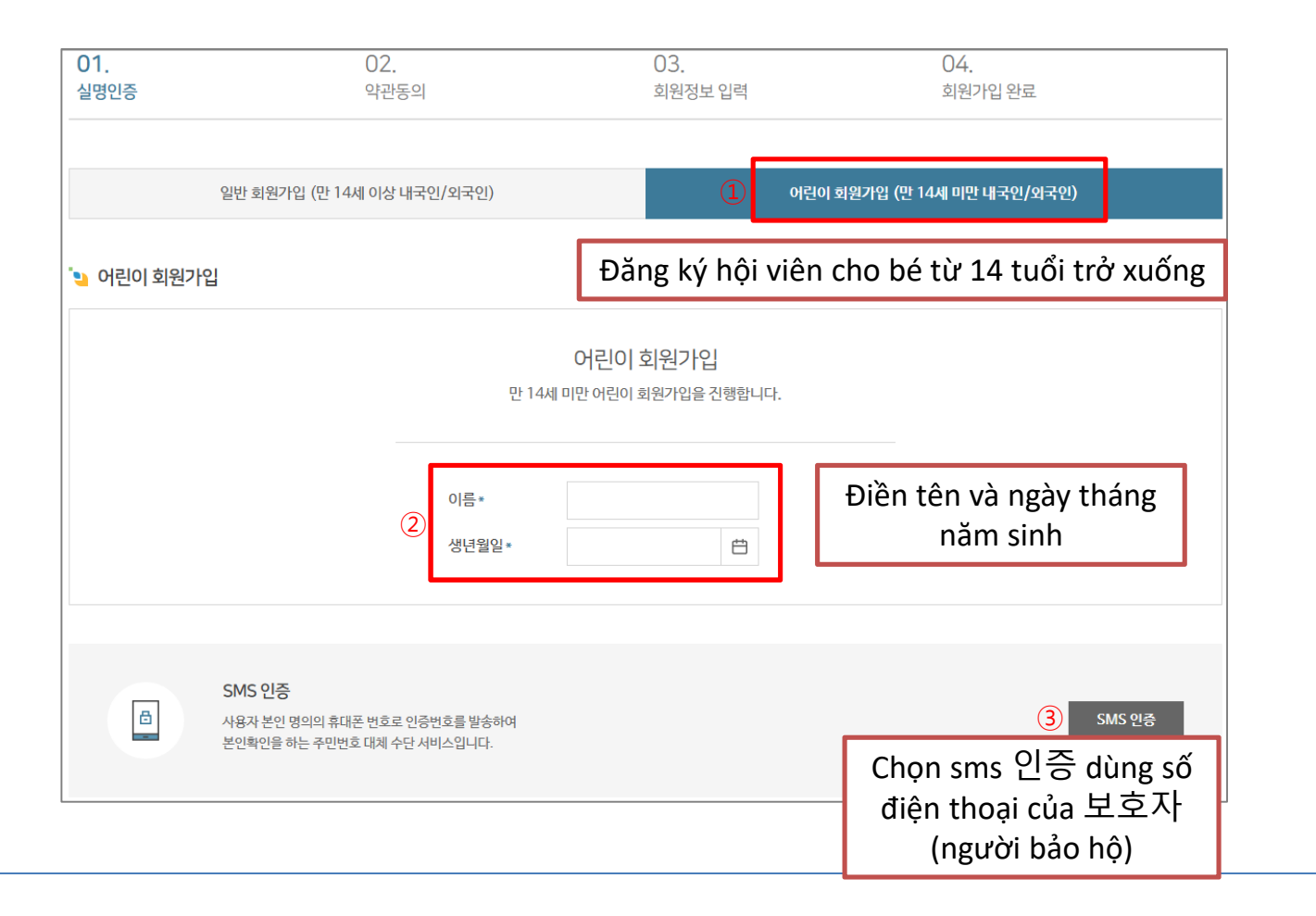

14세 미만 내국인/외국인 가입
 어린이 회원의 이름, 생년월일 입력
 보호자의 SMS 인증

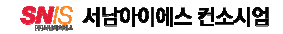

### 패밀리넷

#### 약관동의

#### 01. 02. 03. 04. 실명인증 약관동의 회원정보 입력 회원가입 완료 連 회원 이용 약관 ♦ 계1조(목적) 이 악관은 한국건경가경진응원이 각센터별 운영하는 웹사이트(이하 '웹사이트'이라 한다)에서 제공하는 인터넷 관련 서비스(이하 '서비스'라 한다)를 이용함에 있어 웹사이트와 이용자의 권리·의무 및 책임사항을 규정함을 목적으로 합니다. ♦ 계2조(정의) ▶ '웹사이트'이란 한국건강가정진홍원이 전 국민에게 필요한 콘텐츠 및 제반 서비스를 이용자에게 제공하기 위한 웹사이트 (https://familynet.or.kr)를 말합니다. ▶ "이용자"란 "웹사이트"에 접속하여 이 약관에 따라 "웹사이트"가 제공하는 서비스를 받는 회원 및 비회원을 말합니다. 본인은 상기 내용을 확인하였으며 위와 같이 회원 이용 약관에 동의합니다. ✓ 동의합니다. 뇣 개인정보 수집·이용에 관한 사항 정보주체(개인정보를수집하는 본인) 개인정보 항목 필수항목 : 이름, 생년월일, 이메일, 핸드폰 선택항목 : 전화번호, 주소, 지역센터 수집·이용 목적 지역센터 프로그램 신청 및 이력관리, 소식지발송 보유 및 이용기간 회원탈퇴 요청 시 즉시 삭제 본인은 상기 내용을 확인하였으며 위와 같이 회원 이용 약관에 동의합니다. ✓ 동의합니다. Chọn 모두 동의합니다 1 교두 동의합니다. Chọn 다음 để di chuyển 2 sang bước tiếp theo

#### 1. 회원가입

#### ① 약관 내용 확인 후 '모두 동의합니다 '체크

② 다음 페이지(회원정보 입력)로 이동

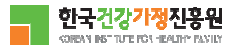

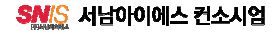

## 패밀리넷

### 약관동의 - 회원정보 입력

1. 회원가입

Lưu ý, những mục có dấu \* thì tất cả phải điền thông tin.

| "  회원정보 입력   실반회원가입   •표시는필수 입력 정보입 | l<br>Juict.                           |                   |           |             |                                                                                   |                                                                                                    |  |
|-------------------------------------|---------------------------------------|-------------------|-----------|-------------|-----------------------------------------------------------------------------------|----------------------------------------------------------------------------------------------------|--|
| 이듬 *                                | 고양이                                   |                   | Điền tên  |             |                                                                                   |                                                                                                    |  |
| 생년월일 *                              | 2017-02-01                            | Ë                 | Điền ngày | ' tháng năi | n sinh                                                                            | ]                                                                                                    |  |
| 아이디 *                               | <b>kytest1</b><br>5~12자의 영문, 숫자로 입력해~ | 중복확인<br>주시기 바랍니다. |           |             |                                                                                   | Tự đặt ID và nhấn vào 중복확인<br>để xem ID có trùng lặp và có thể                                                       |  |
| 비밀번호*                               | *                                     |                   |           |             |                                                                                   | sử dụng hay không.<br>Sau đó đặt mật khẩu(비밀번호).<br>Lưu ý mật khẩu phải có ký tự chữ,<br>số và ký tự dấu như !,*,@,? |  |
| 비밀번호 확인 *                           | ····································· |                   |           |             |                                                                                   |                                                                                                    |  |
| 이메일 *                               | kytest1                               | @ kaka            | 0.c0m     | 직접입력 🗸      | 중복확인                                                                              | Điền địa chỉ email( nếu ai không nhớ đ                                                                               |  |
| 성별 * 이 남자 () 여자                     |                                       |                   |           |             | chí email thì vào phân cài đặt(실성) điệr<br>thoai, vào thông tin cá nhân(계정) sẽ có |                                                                                                    |  |
| 전화번호                                | 선택 🖌                                  |                   |           |             |                                                                                   | địa chỉ email cá nhân.                                                                                               |  |
| <mark>휴</mark> 대전화∗                 | 010 🗸 - 0000                          | - 1111            |           |             |                                                                                   |                                                                                                    |  |

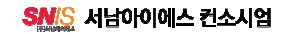